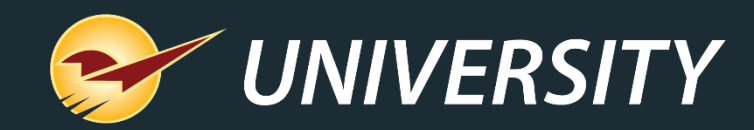

## Paladin Pointers: Best Practices for Reviewing Inventory

Charles Owen Chief Experience Officer November 15, 2022

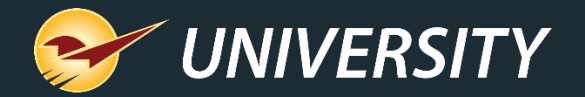

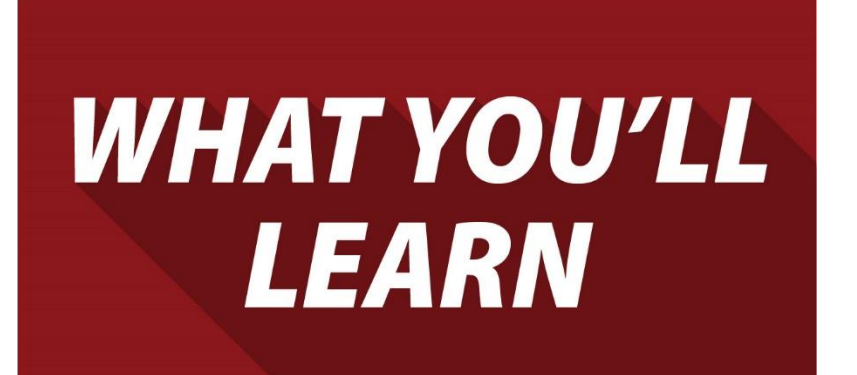

- What does it mean to manage your inventory investment?
- Primary advantages of reviewing your inventory.
- Inventory management challenges if not reviewed.
- Getting started where do we start?
- Best practices:
  - The inventory reviewing process.
  - Creating and adding location codes.
  - Using the Investment Review tool.
- Monitor and adjust inventory using Paladin's reporting tools.

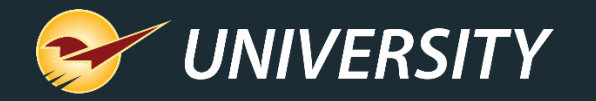

# What does it mean to manage your inventory investment?

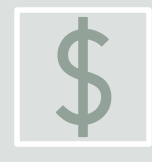

Your largest business investment is typically your store's **inventory**.

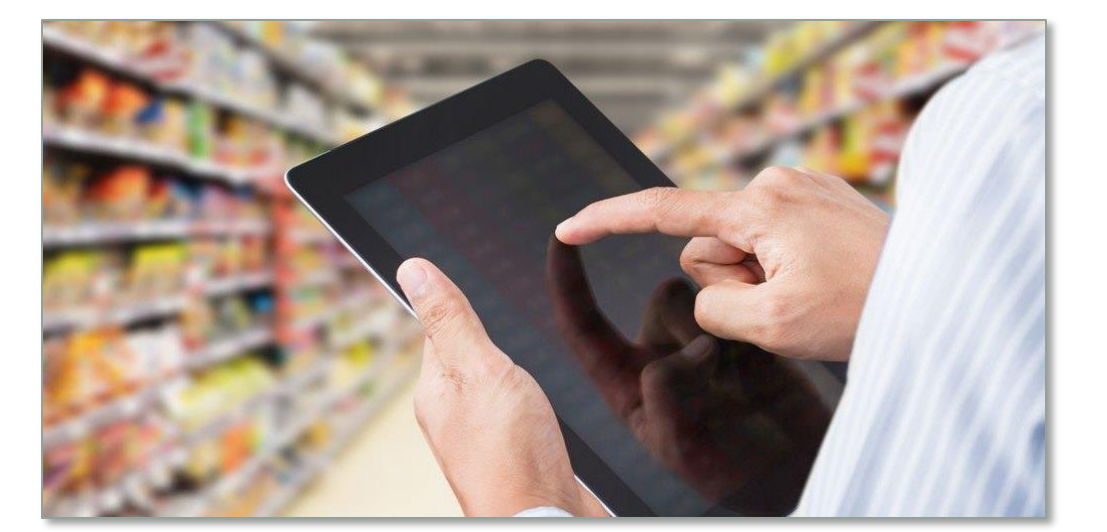

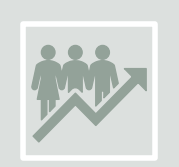

The return on inventory investment (**GMROI**) is highly correlated with the quality of your customer experience.

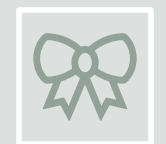

You will develop **customer loyalty** and increase your turns when items are correctly labeled, easy to find, attractively priced, well presented, and in stock.

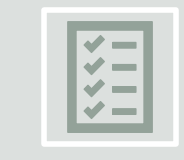

When you **regularly review your inventory** and apply high customer standards, you are properly managing your inventory investment.

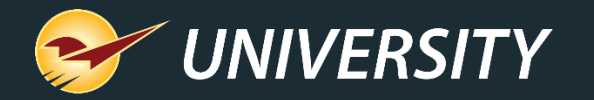

# Primary advantages of reviewing your inventory

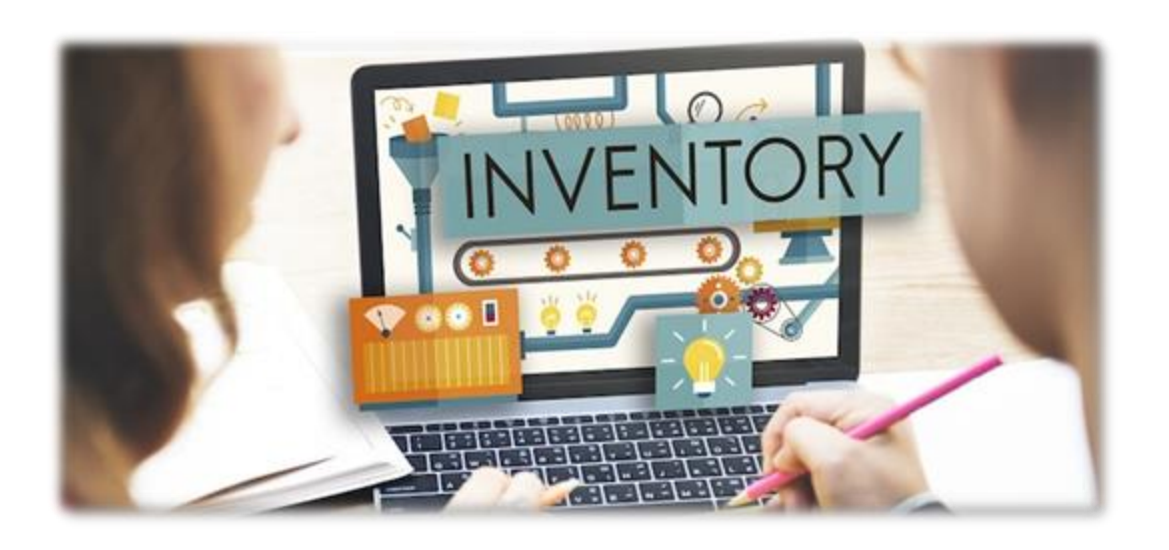

It's your business! Afterall, if you don't review your investment, who will?

- Keeps track of your investments.
- Necessary for determining inventory valuation.
- Required for IRS reporting.
- Enables the use of Paladin's suggested ordering system, which accommodates simplified ordering and optimal stocking levels.
- Reduces product outs and overstock.
- Enhances the consumer experience.
- Keeps your customers coming back.

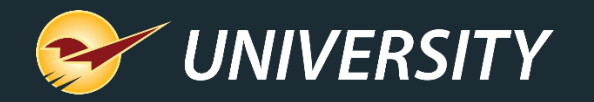

Inventory management challenges, if not reviewed.

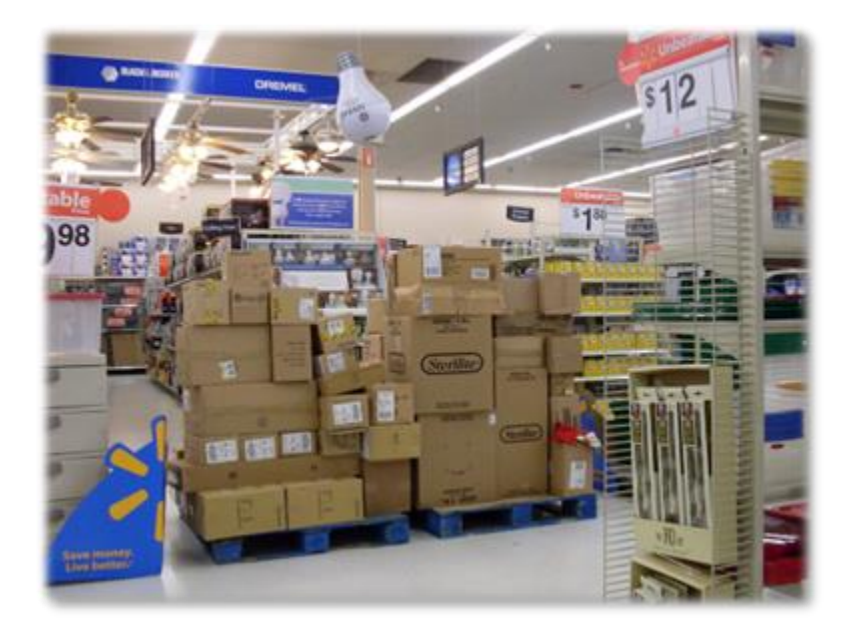

- Excessive out-of-stock items
  - Risk of losing customers to the competition.
  - At best, customers get frustrated, become less tolerant.
- Abundance of overstocked product
  - Ties up money in inventory with non-performing assets.
  - Limits funds to reinvest in your business/marketing/sales.
- Workflow inefficiencies
  - Manual ordering significantly reduces productivity.
  - Flawed processes like counting once a year.
- Unorderly and messy shelves
  - Customers struggle to find products.
  - Risk of prices on shelf not matching checkout price.
  - Products on the wrong pegs.

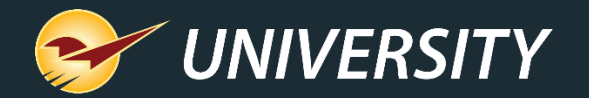

## Getting started

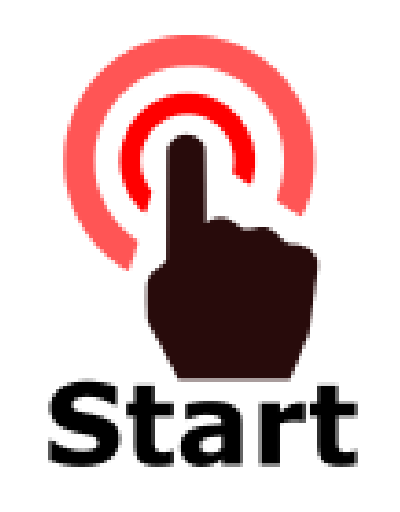

- Begin cycle counting one 4-foot section (or less) daily.
- Define location codes in Paladin.
  - Use Paladin recommended Location ID and Names.
- Assign location codes while reviewing with the RF Gun.
  - Be sure to enter the location code for each section being reviewed.
- Label each 4-foot section while reviewing inventory the first time.
- Track reviewed items using PaladinNsight Investment Review tool.
- Regularly review your inventory reports to identify and repair pricing, unit-of-measure, and margin anomalies.

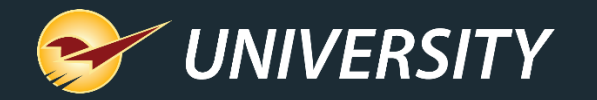

#### The inventory reviewing process

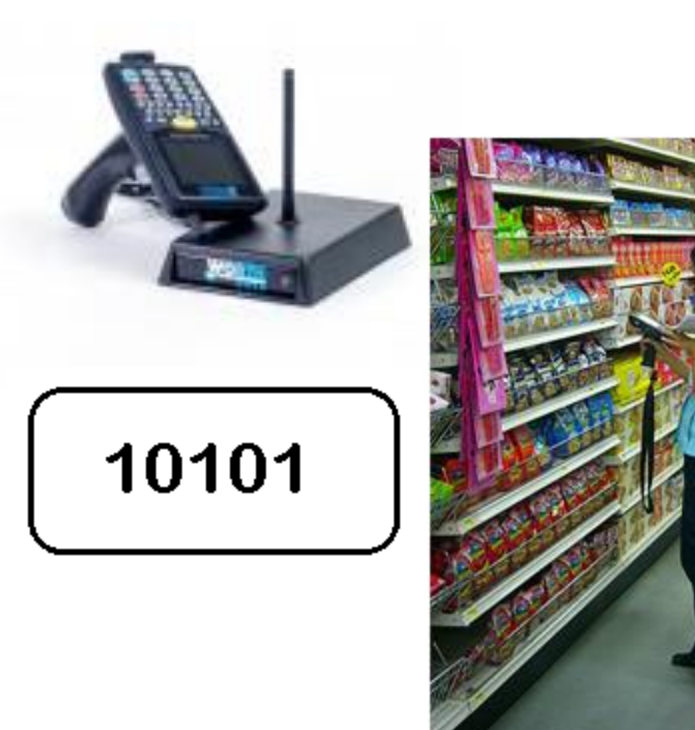

Reviewing is more than simply counting...

#### • First time review:

- Confirm that the location ID and name are in Paladin.
- Apply location label to the 4-foot section you're reviewing.
- Login to hand-held RF Terminal, enter the location you're in.
- Review the first item and confirm the following:
  - The right product is on the peg.
  - The product is properly priced (same price as checkout).
  - The product is clean and well presented.
  - Finally, count the product using the RF Terminal.
- Scan the item and override the amount you show in SOH and press ENTER on the RF Terminal.
- <u>Important note</u>: Do the above step even if the store's SOH quantity matches the quantity displayed on the RF Terminal.

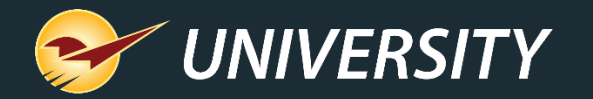

#### Defining location codes in Paladin

#### Sample Location Codes

|         |        | -       | 0.1      | 10.0                           |  |  |  |
|---------|--------|---------|----------|--------------------------------|--|--|--|
| ID Code | Name   | Row     | Side     | 4ft Section                    |  |  |  |
| 10101   | 10101  | Row 1,  | 01=Left, | 1st 4ft Section                |  |  |  |
| 10102   | 10102  | Row 1,  | 01=Left, | 2 <sup>nd</sup> 4ft Section    |  |  |  |
| 10201   | 10201  | Row 1,  | 02=Righ  | t, 1 <sup>st</sup> 4ft Section |  |  |  |
| 10202   | 10202  | Row 1,  | 02=Righ  | t, 2 <sup>nd</sup> 4ft Section |  |  |  |
| 20101   | 20101  | Row 2,  | 01=Left, | 1st 4ft Section                |  |  |  |
| 20102   | 20102  | Row 2,  | 01=Left, | 2 <sup>nd</sup> 4ft Section    |  |  |  |
| 100220  | 100220 | Row 10, | 02=Righ  | t, 20th 4ft Section            |  |  |  |
|         |        |         |          |                                |  |  |  |

- Create location codes in a logical sequence for ordering and reporting.
- Follow a logical path using a store planogram to designate locations.
- Recommended location code formation: Use 5 and 6 numeric characters for both ID and Name.
- 1=Row 1, 01=Left / 02=Right, 01=1st 4ft Section Location ID: 10101 (left side) Location ID: 10201 (right side)

15=Row 15, 01=Left / 02=Right, 08=8th 4ft Section Location ID: 150108 (left side) Location ID: 150208 (right side)

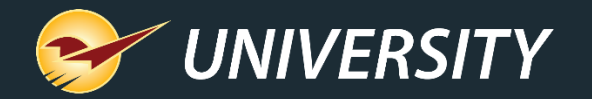

### Add location codes in Paladin

| ocations |           |   |                  |       |
|----------|-----------|---|------------------|-------|
|          | Name      | ^ | Loc Label Number | 10202 |
| 10101    | 10101     |   |                  | 10202 |
| 10102    | 10102     |   | Name             | 10202 |
| 10103    | 10103     |   |                  | 0     |
| 10104    | 10104     |   |                  | Save  |
| 10105    | 10105     |   |                  | Beset |
| 10106    | 10106     |   |                  | HOSOK |
| 10107    | 10107     |   |                  |       |
| 10108    | 10108     |   |                  |       |
| 10109    | 10109     |   |                  |       |
| 10110    | 10110     |   |                  |       |
| 10111    | 10111     | ¥ |                  |       |
| N        | ew Remove |   |                  |       |
| Ex       | port      |   |                  |       |

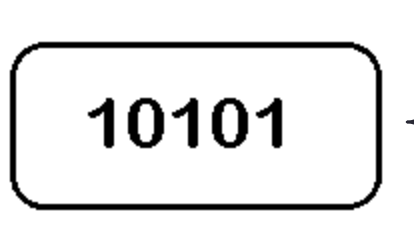

- In Paladin, go to File > Setup
- Select the Loc tab.
- For simplification purposes, make the Location ID and Location Name identical.
- Alternatively, add your location codes into an Excel spreadsheet and your Paladin customer service technician can help you import them into Paladin (data fees may apply).

Apply labels to each 4-foot section when counting for the first time.

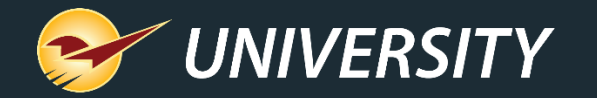

## PaladinNsight<sup>™</sup> and the Inventory Review Tool

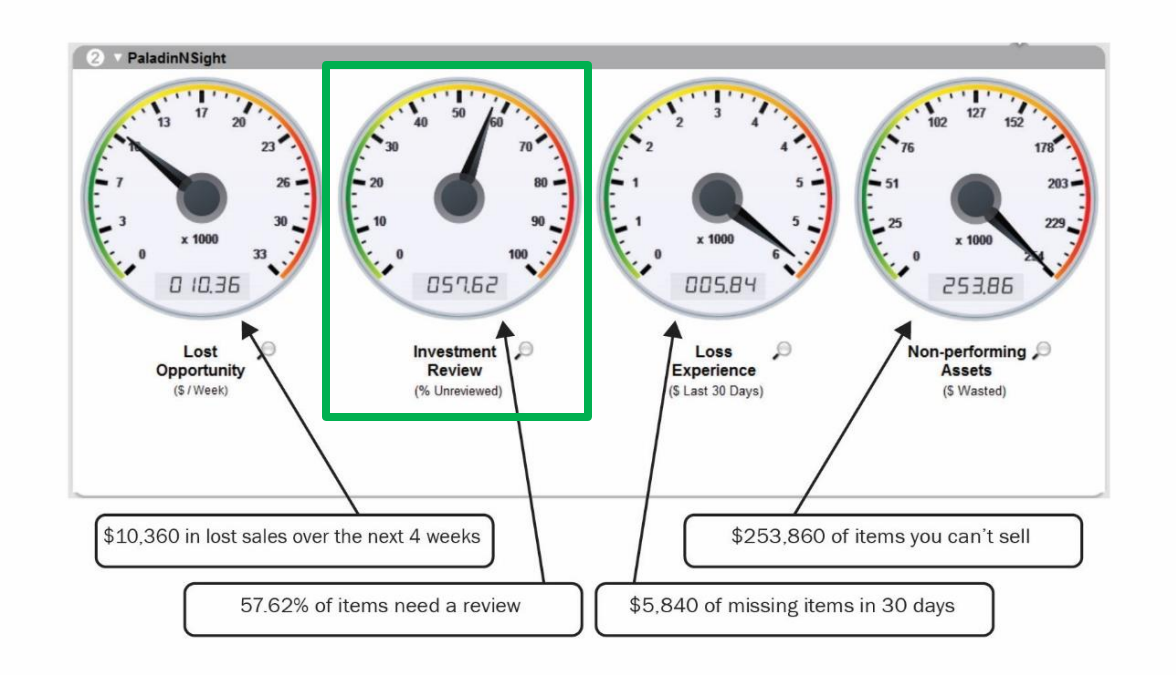

**PaladinNsight™** is powered by Paladin's sophisticated Market-Driven Inventory Management<sup>™</sup> system and helps you make informed decisions to maximize profits and minimize losses.

**PaladinNsight**<sup>™</sup> is available to managers and other high-level employees.

The **Inventory Review Tool** is part of the **PaladinNsight**<sup>™</sup> dashboard and tools that are available in the **Inventory** module.

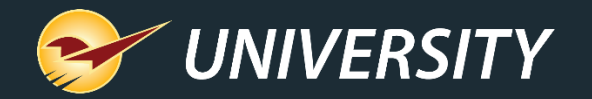

#### Investment review meter

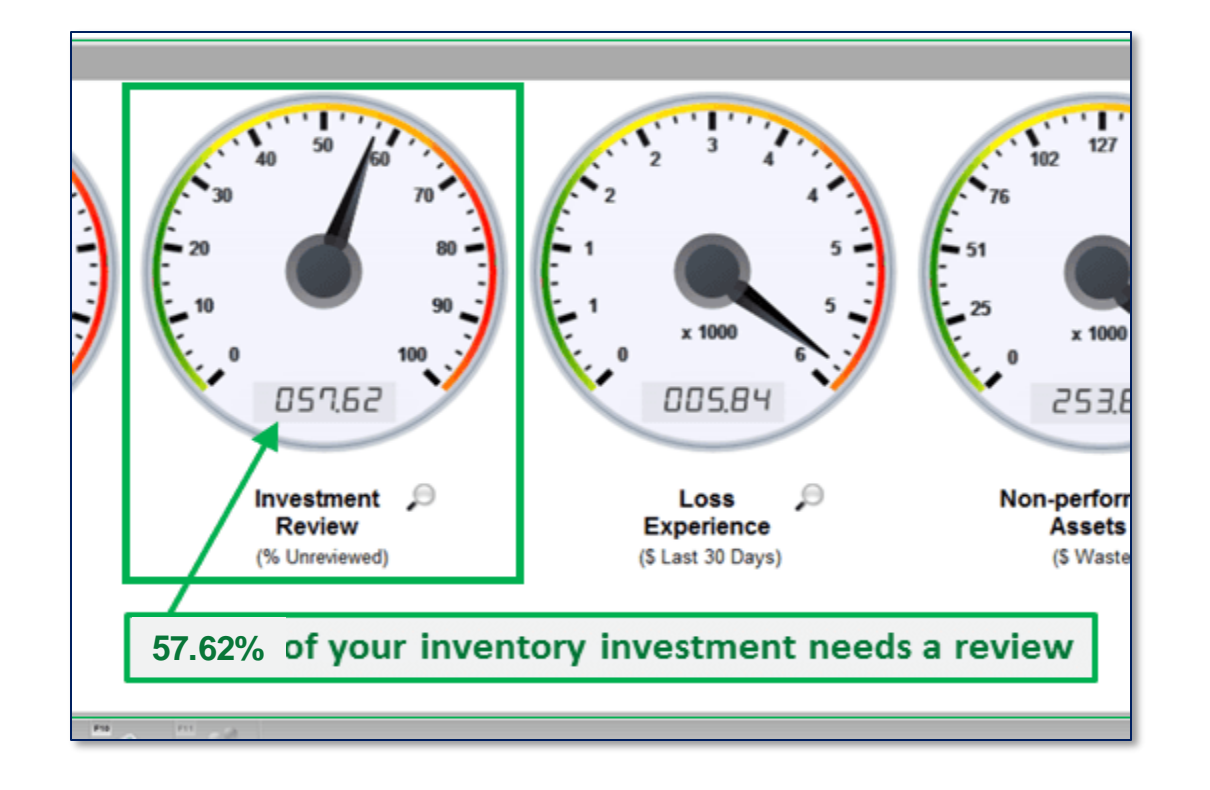

- The **Investment Review Meter** displays the percentage of inventory that was not reviewed in the last X-number of days. The default is 180 days or 6 months.
  - Tip: Typically, the % of the **Unreviewed** meter value will be less than 10% when you perform year-round inventory reviews. To keep your investment on track, monitor this meter frequently for trends.
  - Tip: If the % Unreviewed percentage is increasing over time, verify that reviews are being performed daily so you can reverse the trend.

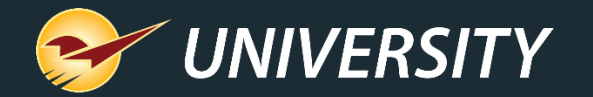

## From a ballpark view to inventory details

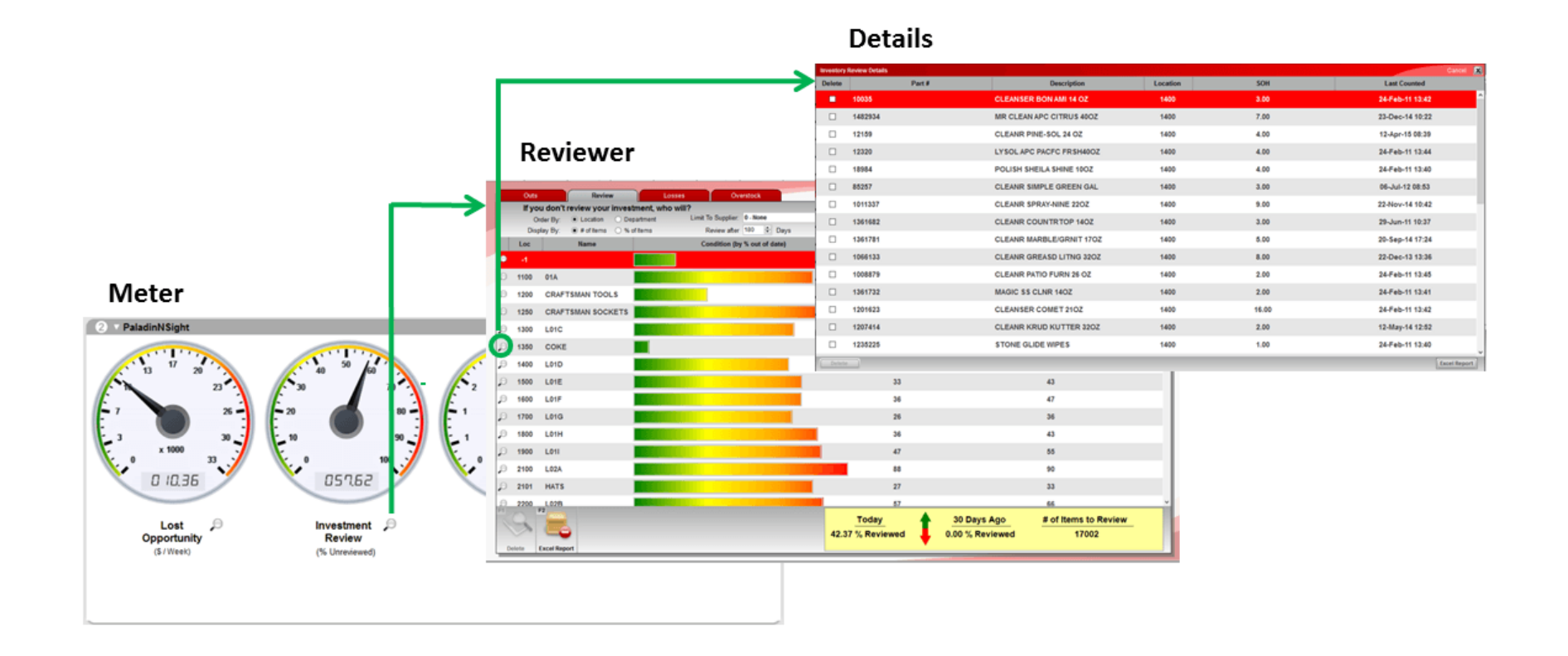

 The Inventory Review Tool provides multiple levels of detail to help you manage your inventory investment.

Overview

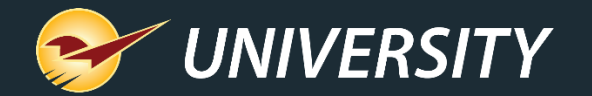

#### **Investment Reviewer**

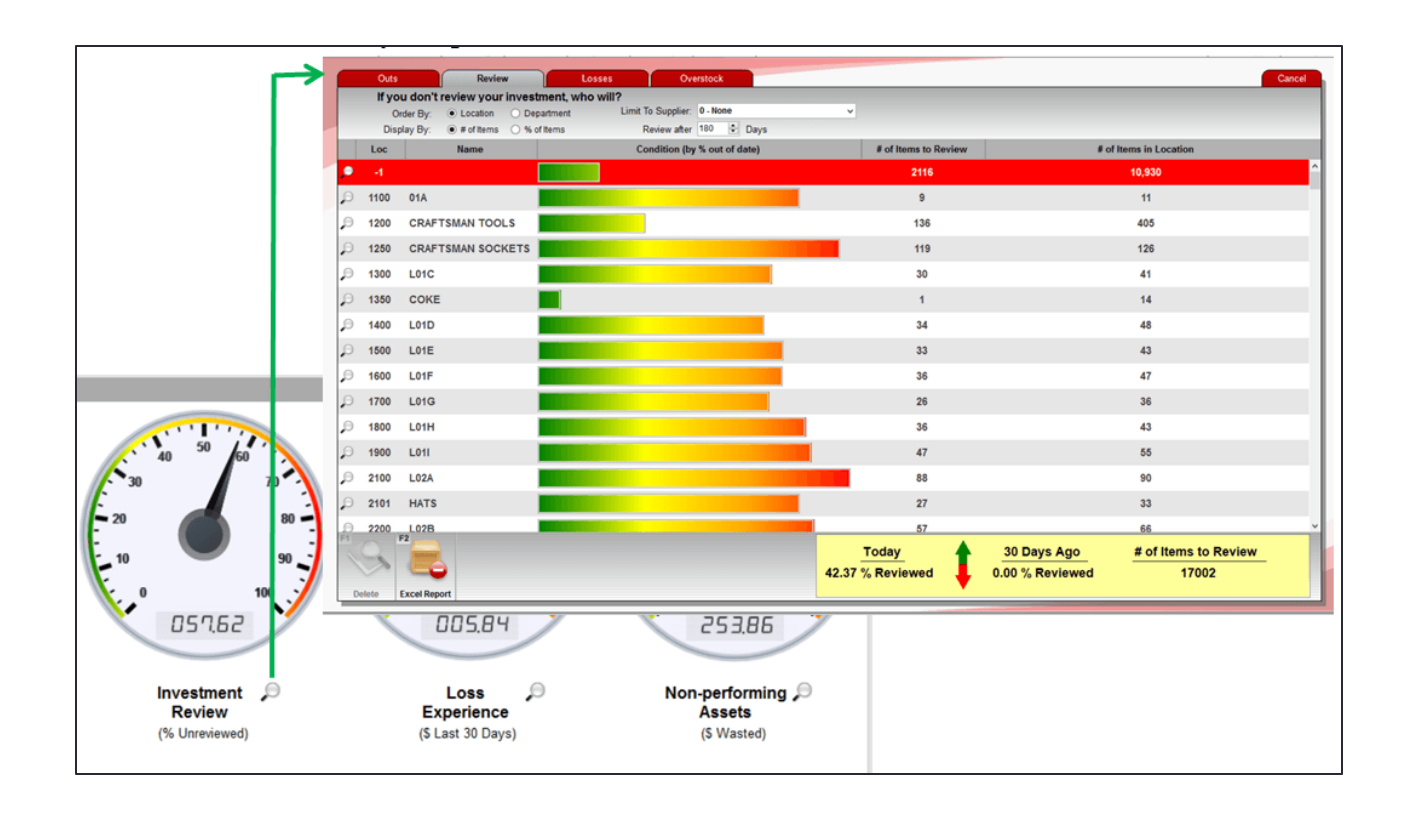

- Click the Investment Review
   Meter magnifying glass to open the Investment Reviewer.
- This view gives you a detailed look of departments or locations with items that <u>have not been</u> <u>reviewed in 180 days</u> (or whatever number of days you desire).

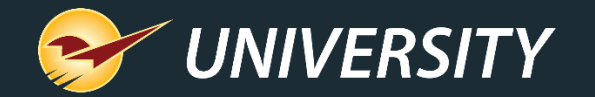

### **Investment Reviewer**

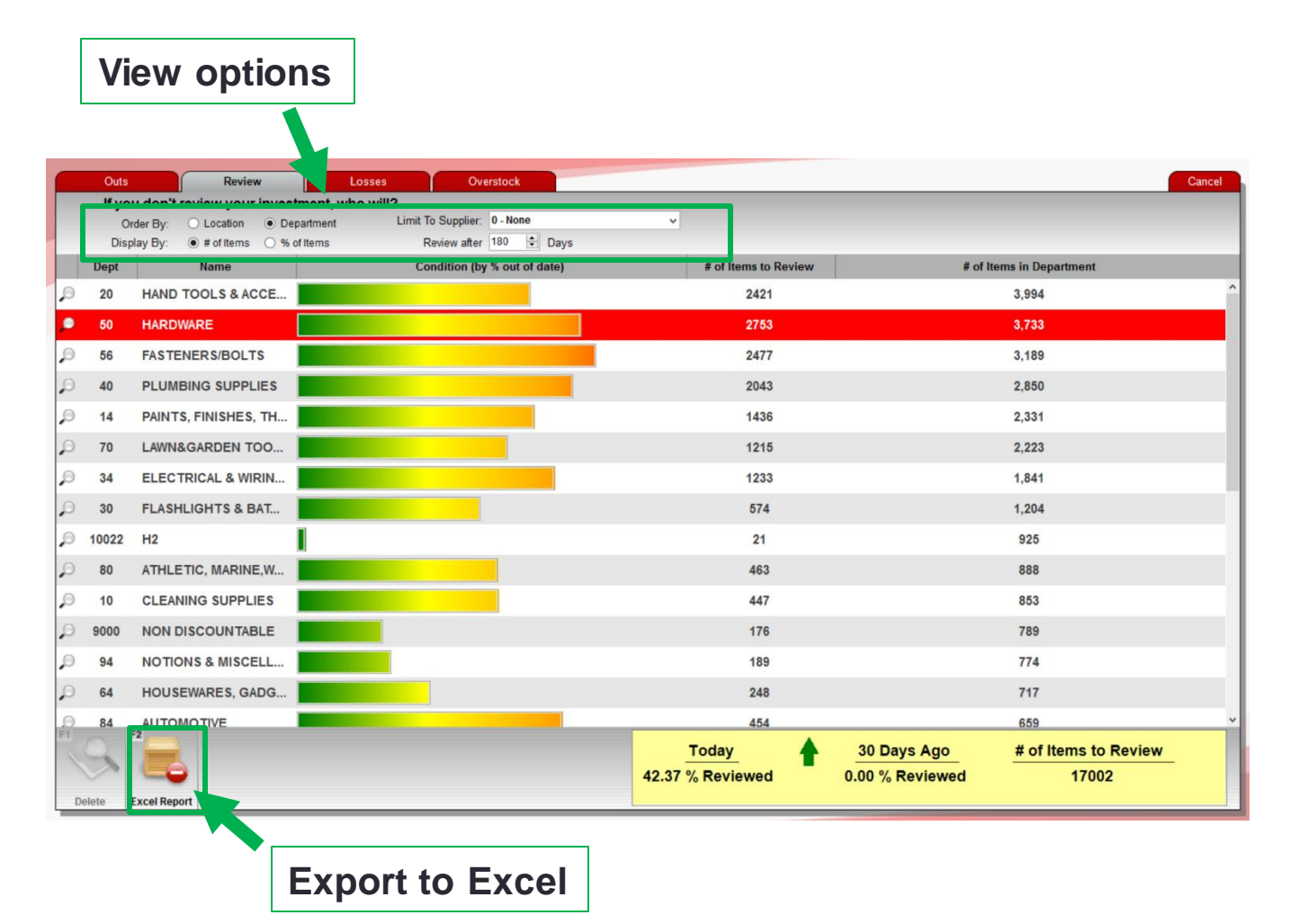

- You can customize your view by:
  - Department or location
  - # items or % of items
  - # of days since the last review
  - Supplier
  - Sorting by any column's data (click the column title).
    - **Tip**: Sort the list by the **# of Items to Review** column so that the largest number of unreviewed items is on top.

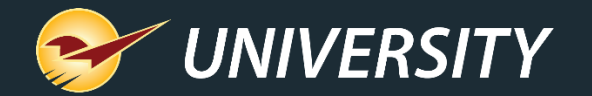

#### **Investment Reviewer details**

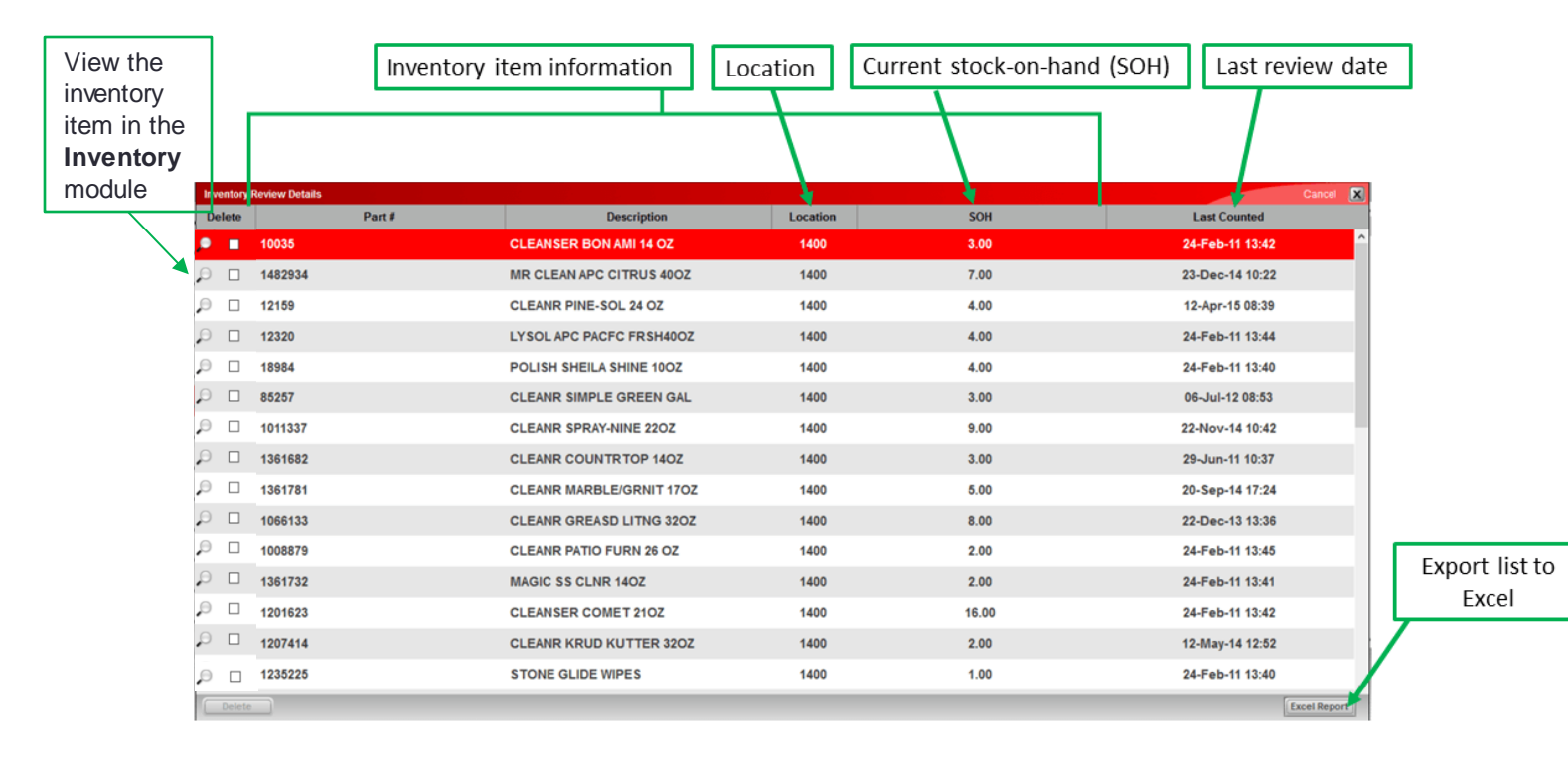

 The Investment Reviewer
 Details view shows inventory information for each unreviewed item in the department or location.

• You can export the items in this view to Excel.

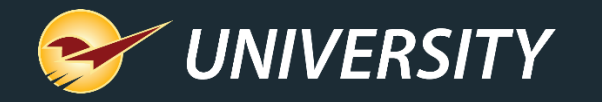

#### Investment Reviewer Details – Quick access to complete item details

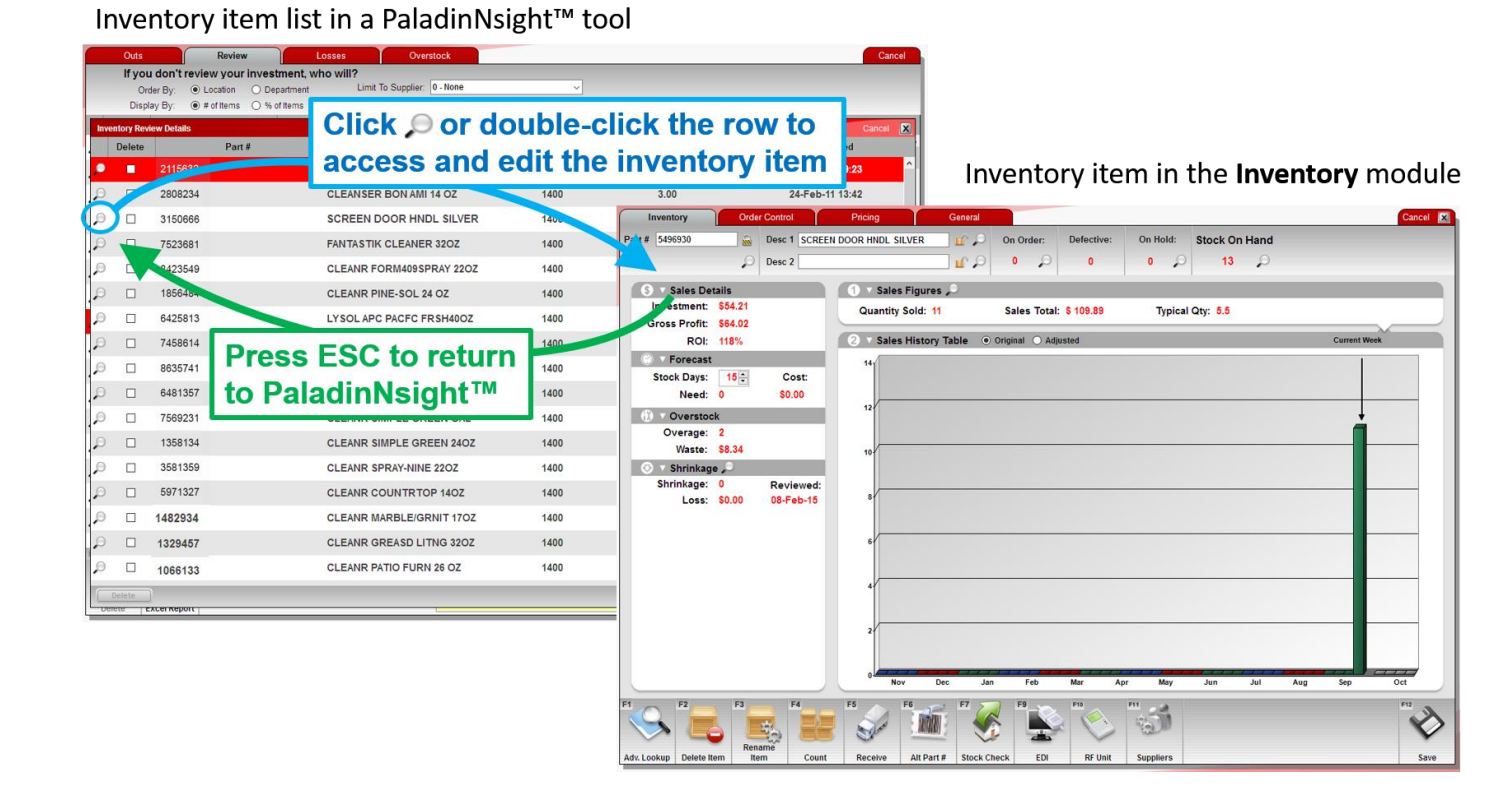

- In the Investment Reviewer
   Details view, click any item's
   magnifying glass to access its
   inventory information in the
   Inventory module.
- When you are done, press ESC to return to the Inventory Reviewer Details view.

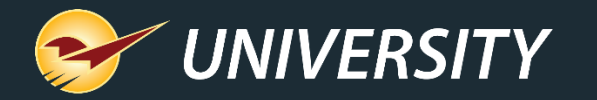

#### Investment Reviewer Details – delete unnecessary items

To remove items from active inventory, select the **Delete** check box, and then click the **Delete** button below.

| Inventory Review Details |  |  |  |  |  |  |
|--------------------------|--|--|--|--|--|--|
| Desc                     |  |  |  |  |  |  |
| H STRI                   |  |  |  |  |  |  |
| HLCK                     |  |  |  |  |  |  |
| OR HND                   |  |  |  |  |  |  |
| JAMB E                   |  |  |  |  |  |  |
| OR HIN                   |  |  |  |  |  |  |
|                          |  |  |  |  |  |  |

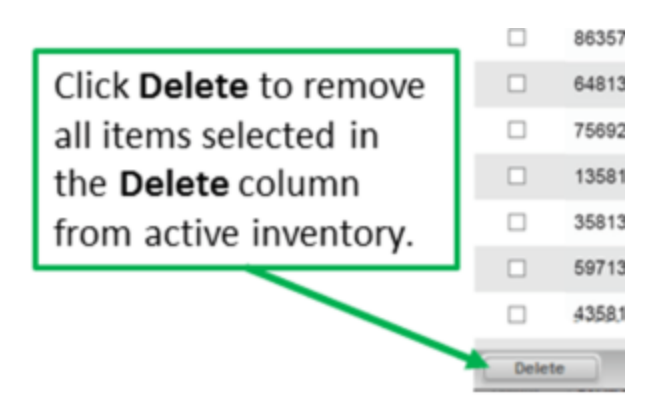

- Some items in the unreviewed item list may be discontinued items that you no longer have in stock or one-time orders that you no longer use or need.
- These unneeded part numbers can clutter your reports and inventory.
- To remove an item from active inventory, select the **Delete** checkbox. Then, when you have one or more items selected, click **Delete** on the bottom ribbon.

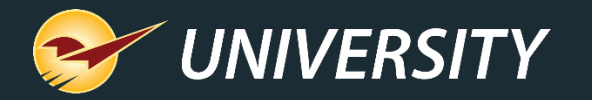

#### Use the Inventory Review tool to manage your unreviewed inventory

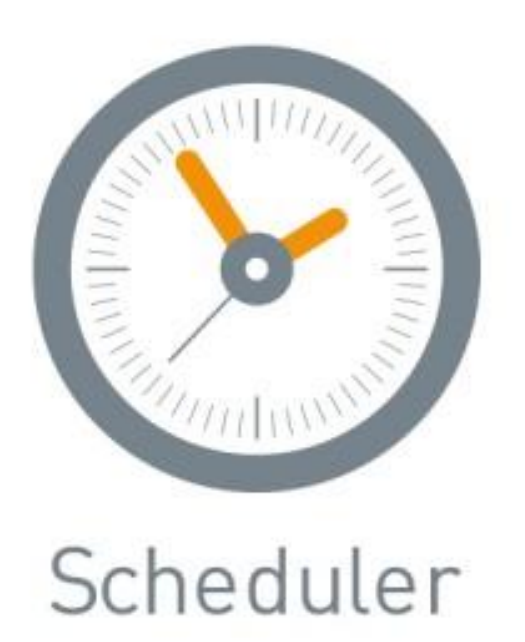

- Pick a time interval for inventory review.
  - Create a scheduled inventory review task weekly or even bi-monthly.
  - Add the review schedule to your calendar.
  - Coordinate your inventory review following cycle counts by 4-foot section, aisle, or department.
  - Review the items that were skipped during the review process by location or department for 100% coverage.

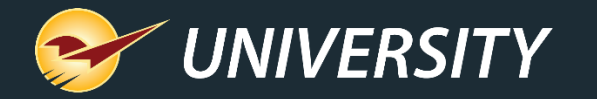

#### Use these reports for fine-tuning your inventory costs, prices, and margins

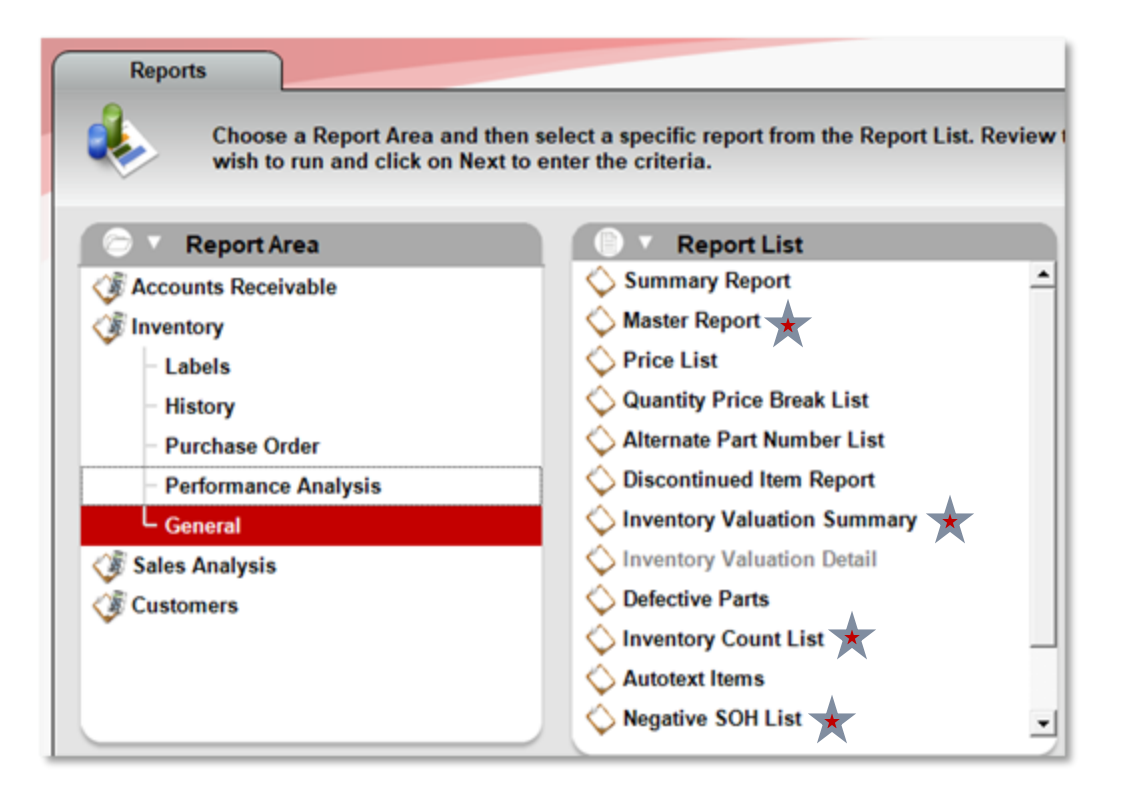

- Master Report (PDF, Excel)
- Inventory Valuation Summary (PDF)
- Inventory Count List (Excel)
- Negative SOH List (PDF)

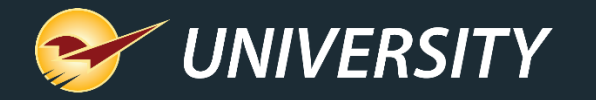

Use these reports for fine-tuning your inventory costs, prices, and margins (continued)

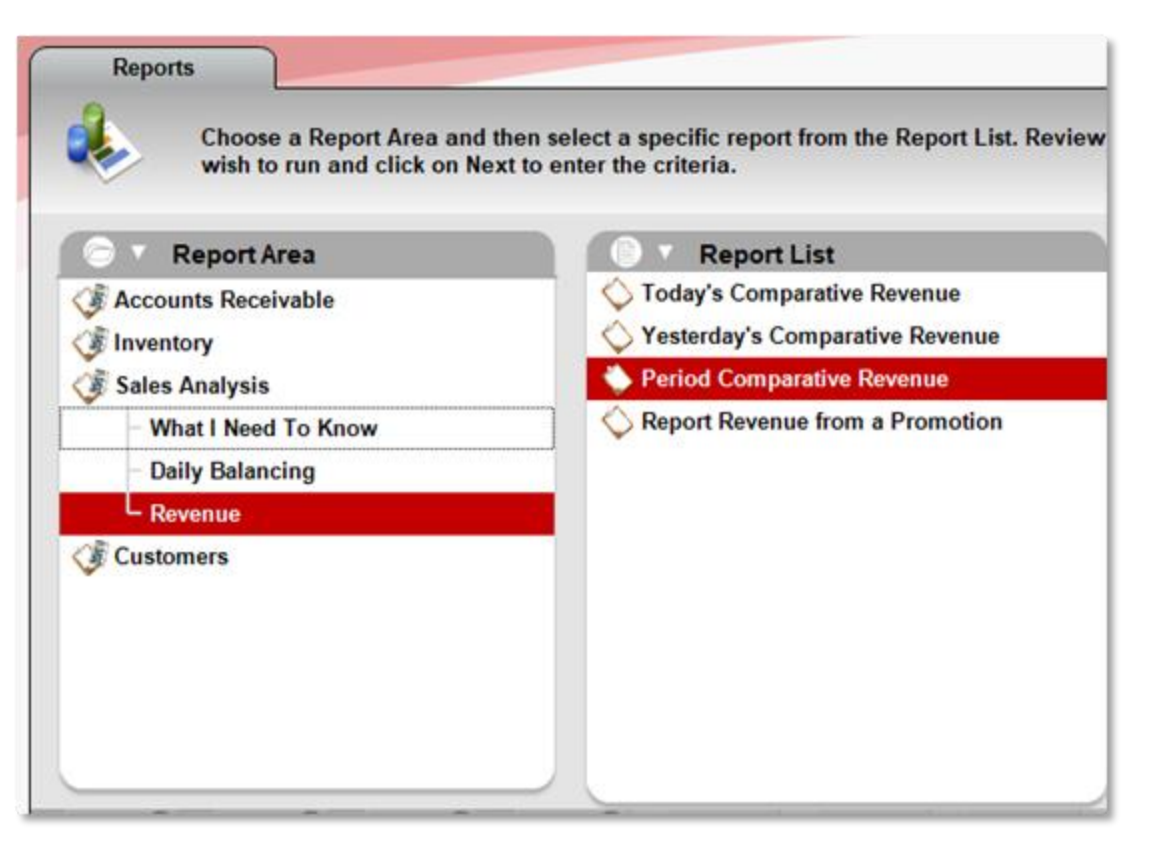

- Comparative Revenue report (PDF, Excel)
  - Discover and fix high or low margin anomalies.
  - Validate year-over-year changes.
  - Categorize and sift through the report by:
    - Department
    - Location
    - Supplier
    - Class
    - Customer Type

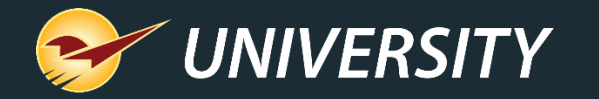

Use these reports for fine-tuning your inventory costs, prices, and margins (continued)

| Process ED                     | l Files           |            |                       |            |                 |            |                        |                    |                |               |
|--------------------------------|-------------------|------------|-----------------------|------------|-----------------|------------|------------------------|--------------------|----------------|---------------|
| Download Files Downloaded File | Brows             | e          |                       | *          |                 |            |                        |                    |                |               |
| Process EDI File               | EDI Rep           | orting     |                       |            |                 |            |                        |                    |                | Cancel D      |
|                                | Start D<br>30-Jan | ate<br>₋19 | End Date<br>14-Nov-22 | ALL ~      | Get EDI Records |            |                        |                    |                |               |
|                                |                   | Supplier   | Record<br>Type        | Invoice ID | Process<br>Date | Employee   | All Lines<br>Processed | Number<br>of Lines | Rec. Cost      | Freight       |
|                                | Q                 | ORGILL     | Inventory             | 6629690    | 13-Sep-22 08:52 | 6          | Y                      | 55                 | \$1,434.97     | 8             |
| Reporting                      |                   | ORGILL     | Inventory             | 6609828    | 13-Sep-22 08:52 | 6          | Y                      | 46                 | \$0.00         | 8             |
|                                | Q                 | ORGILL     | Inventory             | 6609288    | 13-Sep-22 08:52 | 6          | Y                      | 3                  | \$0.00         | 8             |
|                                |                   | ORGILL     | Inventory             | 6601807    | 13-Sep-22 08:52 | 6          | Y                      | 7                  | \$210.74       | 8             |
|                                | Q                 | ORGILL     | Inventory             | 6601806    | 13-Sep-22 08:52 | 6          | Y                      | 16                 | \$489.09       | 8             |
|                                |                   | ORGILL     | Inventory             | 6594613    | 13-Sep-22 08:52 | 6          | Y                      | 4                  | \$0.00         | 8             |
|                                | Q                 | ORGILL     | Inventory             | 6594612    | 13-Sep-22 08:52 | 6          | Y                      | 3                  | \$0.00         | 8             |
|                                |                   | Orgill     | Price Change          |            | 31-Aug-22 14:40 | 6          | Y                      | 54                 | \$0.00         |               |
|                                |                   | ORGILL     | Inventory             | 6544141    | 31-Aug-22 14:40 | 6          | Y                      | 4                  | \$0.00         | •             |
|                                |                   | ORGILL     | Inventory             | 6506100    | 31-Aug-22 14:40 | 6          | Y                      | 1                  | \$1,058.25     | 8             |
|                                | 0                 | ORGILL     | Inventory             | 6500364    | 31-Aug-22 14:40 | 6          | Y                      | 11                 | \$0.00         | 8             |
|                                | $\bigcirc$        | ORGILI     | Inventory             | 6500362    | 31-Aug-22 14:40 | 6          | Y                      | 22                 | \$1.633.35     | <b>(2)</b> ~  |
|                                | Reve              | erse SOH   |                       |            |                 | Generate F | Ge                     | enerate Price T    | ag File View I | List in Excel |

- Post EDI processing report (PDF or Excel).
  - Confirming the EDI changes to your inventory is extremely important and should be incorporated into your inventory review regimen.

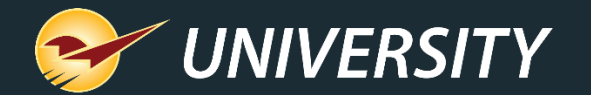

## Learn more

#### **Knowledge Base**

- About Suggested Order Reports
- How to create supplier POs for a suggested order or other PO in seconds with Order Analyst
- How to buy inventory from lowest-cost EDI suppliers with Order Analyst
- How to set up a location system in your store

#### Webinars

- <u>Automate Ordering and Generate Best-Cost POs With Order Analyst™</u>
- <u>Streamline Your Inventory Processes</u>

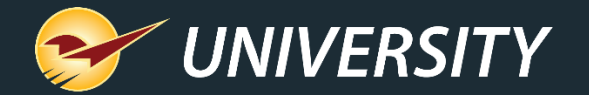

# Where to find more information

#### http://portal.paladinpos.com

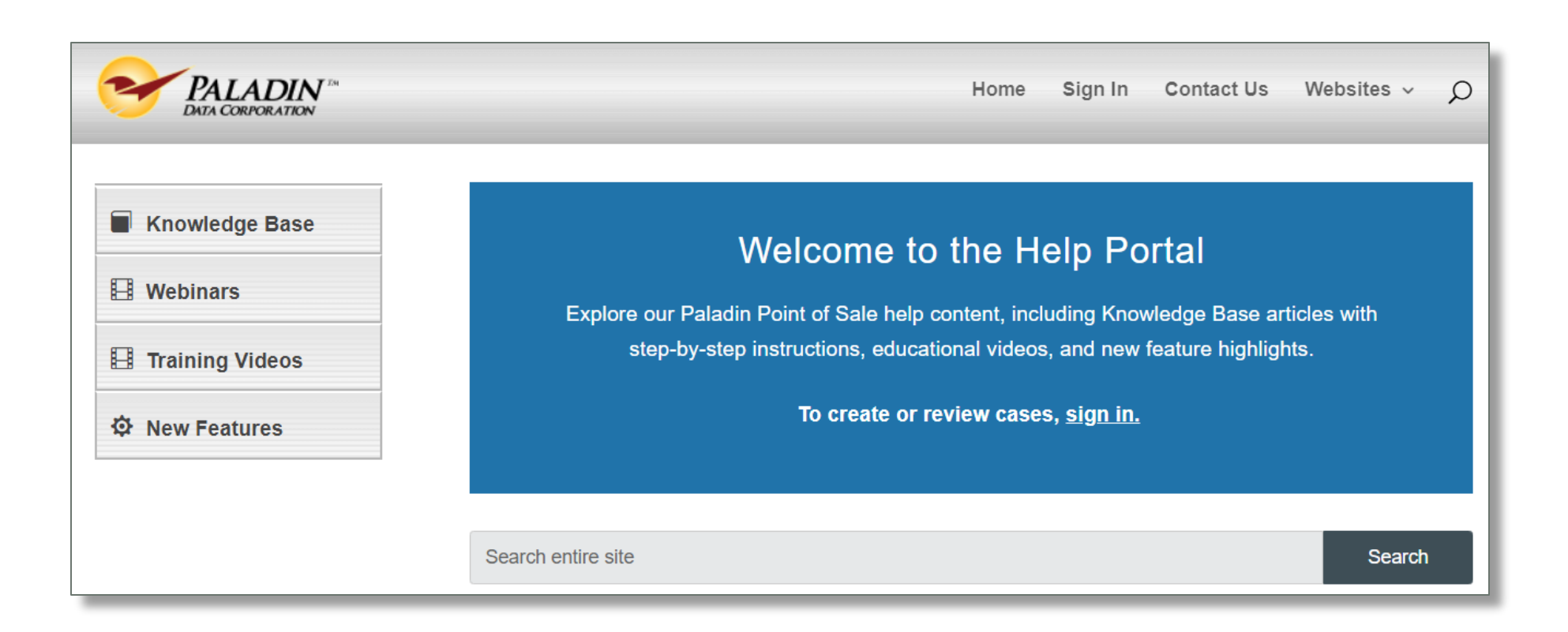

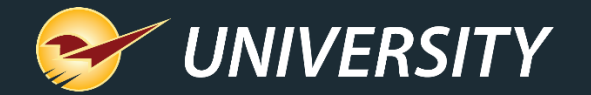

Next webinar:

## Year-End Reports: Why You Need Them, How to Make Them Automatic

December 6 at 9am PT Register: <u>portal.paladinpos.com/webinars</u>

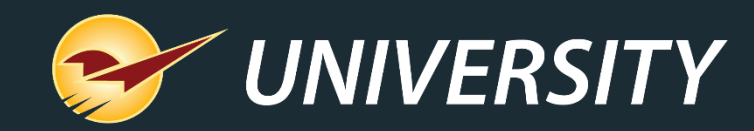

# **Expand Your Knowledge**

Stay relevant in retail: paladinpointofsale.com/retailscience

Self help at: portal.paladinpos.com Webinars available at: portal.paladinpos.com/webinars

Follow us for Paladin news and updates:

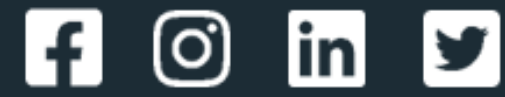